UConn Biotechnology and Bioservices Center

## Introduction to Scientific Computing

**Bioinformatics Facility** 

Co-Heads : J.P. Gogarten, Paul Lewis Facility Scientist: Jill Wegrzyn Hardware/Software Manager: Jeff Lary Biotechnology and Bioservices Center

### Introduction to Scientific Computing

Applications for Client Side Connecting to the Cluster Basic UNIX Commands Running Interactive Jobs Submitting Scripts

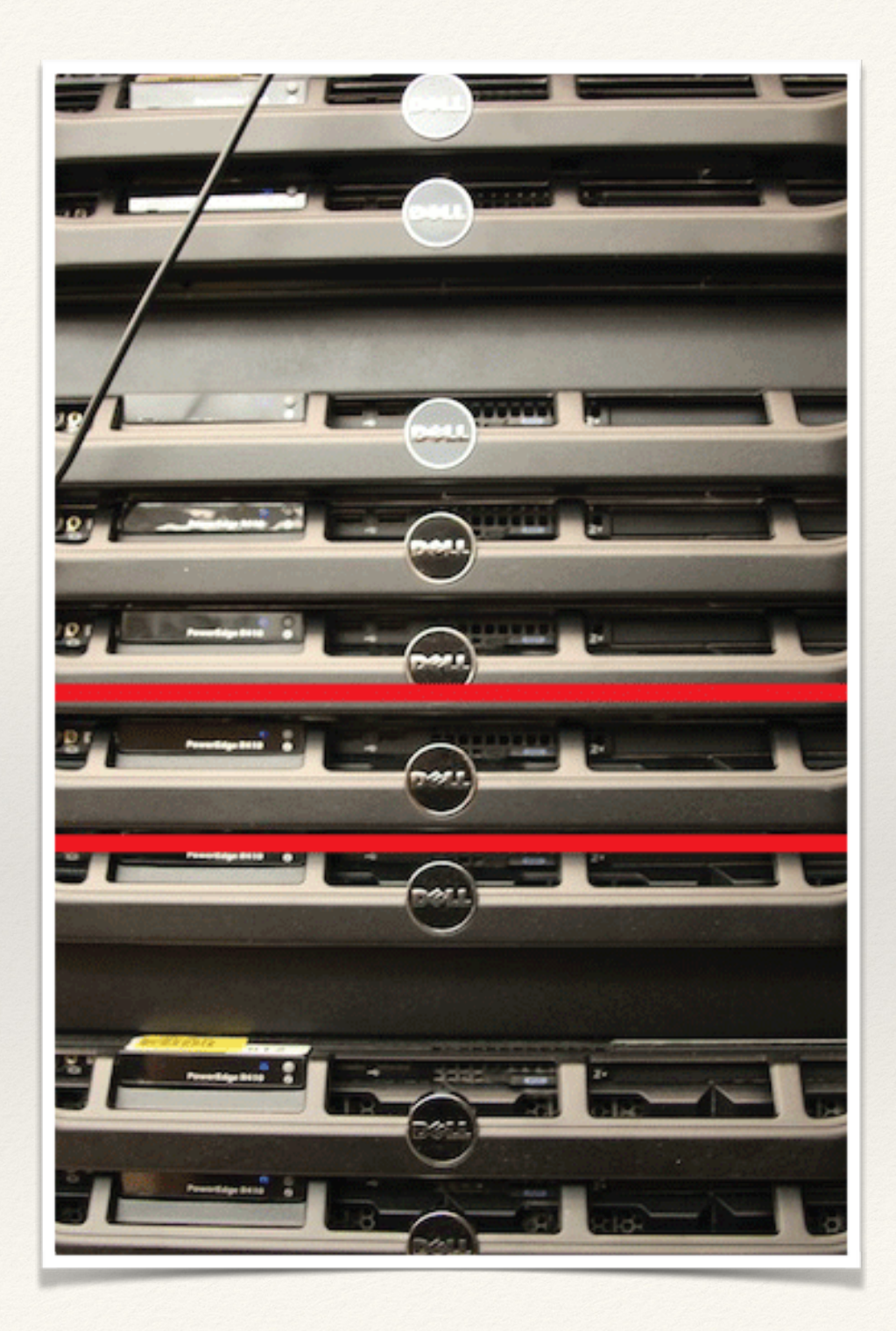

# Install Locally

- \* SSH Client (Connect to the system)
- \* File Transfer (sFTP and SCP)
- \* Plain Text Editor (Built-in text editors introduce platform-specific end of line characters)
- \* Windows
  - \* SSH Client
    - \* SSH
    - \* Putty (<u>http://www.putty.org/</u>)
  - \* sFTP client Cyberduck (<u>http://cyberduck.io</u>)
  - \* Text Editor Jedit (<u>http://www.jedit.org/</u>)
- \* Mac
  - \* SSH Client
    - \* Built-in Terminal or iTerm2 (<u>http://www.iterm2.com/#/section/home</u>)
  - \* sFTP Client Cyberduck (<u>http://cyberduck.io/</u>)
  - \* Text Editor Text Wrangler (<u>http://www.barebones.com/products/textwrangler/download.html</u>)

## Connecting to the Server

### •17 node Dell Linux cluster running Redhat EL5 (UNIX)

•Each compute node is equipped with 2 x Quad-core 2.53 GHz Intel Xeon processors and 32 GB of memory

#### Over a hundred software packages installed:

•Programming Languages: C, C++, Fortran90, Java, Perl, Python

•Statistical Packages: R

•Sequence comparison: NCBI BLAST (custom and standard databases)

•Phylogenetics, Sequence Alignment, Sequence Assembly, Metagenomics, Transcriptomics, Proteomics

Complete List of Software: http://bioinformatics.uconn.edu/software/

•Need More Compute Power?

•BECAT (HORNET): <u>http://becat.uconn.edu/hpc/</u>

•Amazon Cloud (EC2): <u>http://aws.amazon.com/ec2/</u>

•Cyberinfrastructure Initiatives (TACC): http://www.iplantcollaborative.org/about/

cyberinfrastructure-overview

Learn More!

http://bioinformatics.uconn.edu

## Shell and Unix

Shell is...

- Interpreter that turns text that you type (at the command line) into actions
- User Interface: takes commands from user
- Customization through shell-specific start-up files
  - Inherits global parameters first (parent file)
  - ~/.bashrc (or ~/.cshrc or ~/.tcshrc)
- Two main flavors of Unix shells
  - Bourne (or Standard Shell): sh, ksh, **bash**, zsh (\$)
  - C shell : csh, tcsh (%, >)

# Navigating Unix

- Directories are analogous to Windows folders
  - •Delimited by / rather than  $\setminus$  as on a PC
- When you first log in, current directory is called your *home* directory
- Directory where you are located at any given time is your *working* directory
  - •pwd means print working directory
- To create a subdirectory, use mkdir (make directory)
  - mkdir sub1, where sub1 is the subdirectory name
- Questions on how to use any Unix command?
  - man command

# Navigating Unix

- ls lists all files and directories in your current directory
- Shorthand directory names:
  - •~ home directory
  - •. current directory
  - •.. one level above current directory
- cd dirname (change directory) moves you to dirname
  - •cd sub1
  - •pwd
- cp from to will copy a file
  - *from* is the file name you're copying from
  - *to* is either a file name or a directory
    - if it's a file name, the copy will be given that name
    - if it's a directory, the file will retain the old name and be placed in the specified directory

# Navigating Unix

- **rmdir** *dirname* # Removes empty directory
- rm *filename* # Removes file name
- rm -r *dirname* # Removes directory including its content
- mv *from to* # Renames directories or files
- mv *from to* # Moves file / directory as specified in path
- history # shows all commands you have used recently
  - Up and down keys to scroll through commands at prompt
- more *file* # views text, use space bar to browse, hit 'q' to exit
- less *file* # a more versatile text viewer than 'more', 'q' exits, 'G' end of text, 'g' beginning, '/' find forward, '?' find backwards
- cat *file* # concatenates files and prints content to standard output
- grep *pattern file* # provides lines in 'file' where pattern 'appears',

### Unix Redirects

By default, UNIX commands read from standard input (STDIN) and send their output to standard out (STDOUT).

You can redirect them by using the following commands:

- ls > *file* # prints ls output into specified file
- *command* >> *file* # appends output of one command to file
- grep pattern file | wc # Pipes (|) output of 'grep' into 'wc'

### File Permissions

- **ls** -al # shows something like this for each file/dir: drwxrwxrwx
- d: directory
- rwx: read write execute
  - first triplet: user permissions (u)
  - second triplet: group permissions (g)
  - third triplet: world permissions (o)

chmod ugo-rwx file (remove all permissions from all three groups)

- '+' causes the permissions selected to be added
- '-' causes them to be removed
- '=' causes them to be the only permissions that the file has chmod ug+rx *file*

### Editors

Compress files, compare, sort, search, calculate, and more:

- <u>http://bioinformatics.uconn.edu/unix-basics/</u>
- Count the number of unique lines:
  - cat file.txt | sort | uniq | wc -l
- Find the number of lines shared by 2 files:
  - sort file1 file2 | uniq -d
- Create and edit files on the server:
  - Emacs, Vi (alias vim), nano
    - <u>http://bioinformatics.uconn.edu/vim-guide/</u>

## **Cluster Etiquette**

- NEVER run anything on the head node of a cluster (default login node).
- Keep track of what you are running
- There are no official limits on the number of jobs you can run on the cluster but refrain from using all the nodes a the same time.
- Each nodes have their own hard drive (scratch drive). It is advised when possible to run and write your output files on this drive (/scratch), then copy the file back to your home directory when done.

#### qhost

| HOSTNAME     | ARCH      | NCPU | LOAD | MEMTOT | MEMUSE  | SWAPTO | SWAPUS |
|--------------|-----------|------|------|--------|---------|--------|--------|
| global       | -         |      |      |        | _       | -      |        |
| bbcsrv3      | linux-x64 | 8    | 0.18 | 35.4G  | 2.0G    | 2.0G   | 0.0    |
| compute-1-0  | linux-x64 | 8    | 1.00 | 31.5G  | 857.7M  | 2.0G   | 0.0    |
| compute-1-1  | linux-x64 | 8    | 0.03 | 31.5G  | 1017.8M | 2.0G   | 0.0    |
| compute-1-10 | linux-x64 | 8    | 2.33 | 31.5G  | 3.8G    | 2.0G   | 0.0    |
| compute-1-11 | linux-x64 | 8    | 0.05 | 31.5G  | 989.8M  | 2.0G   | 0.0    |
| compute-1-12 | linux-x64 | 8    | 0.00 | 31.5G  | 1018.1M | 2.0G   | 0.0    |
| compute-1-13 | linux-x64 | 8    | 0.00 | 31.5G  | 903.9M  | 2.0G   | 0.0    |
| compute-1-14 | linux-x64 | 8    | 1.00 | 31.5G  | 8.4G    | 2.0G   | 0.0    |
| compute-1-15 | linux-x64 | 8    | 2.14 | 31.5G  | 1.0G    | 2.0G   | 0.0    |
| compute-1-16 | linux-x64 | 8    | 0.10 | 31.5G  | 1017.8M | 2.0G   | 0.0    |
| compute-1-2  | linux-x64 | 8    | 0.00 | 31.5G  | 1.0G    | 2.0G   | 0.0    |
| compute-1-3  | linux-x64 | 8    | 0.00 | 31.5G  | 1001.1M | 2.0G   | 0.0    |
| compute-1-4  | linux-x64 | 8    | 0.00 | 31.5G  | 720.6M  | 2.0G   | 0.0    |
| compute-1-5  | linux-x64 | 8    | 0.13 | 31.5G  | 770.4M  | 2.0G   | 0.0    |
| compute-1-6  | linux-x64 | 8    | 2.09 | 31.5G  | 876.3M  | 2.0G   | 0.0    |
| compute-1-7  | linux-x64 | 8    | 0.14 | 31.5G  | 572.3M  | 2.0G   | 0.0    |
| compute-1-8  | linux-x64 | 8    | 2.01 | 31.5G  | 619.3M  | 2.0G   | 17.4M  |
| compute-1-9  | linux-x64 | 8    | 0.14 | 31.5G  | 790.8M  | 2.0G   | 0.0    |
|              |           |      |      |        |         |        |        |

# Interacting with SGE

Users submit an interactive (qrsh/qlogin) or a batch job (qsub) to the Sun Grid Engine (SGE).

- For an interactive job: (qrsh/qlogin) no hard limit on job time
  - If there are resources immediately available, job gets started
  - Otherwise the user is informed about the lack of resources and job gets abandoned.
- For a batch job: ( qsub)
  - If there are resources immediately available the job gets started
  - Otherwise the job is kept in a queue until resources to execute it becomes available.
- Jobs are always passed onto the available executing hosts
- Records of each jobs progress through the system are kept and reported when requested.
- **qrsh** -**l hipriority=TRUE** = special queue for jobs < 6 hrs

## Interacting with SGE

A submitted job will either be:

- 1. Waiting in the queue
- 2. Executing

### 3. Completed and left the SGE scheduling system

In order to monitor the progress of your job while in **states (1) and (2)** use the **qstat** command that will inform you if the job is still waiting or started executing.

### While executing (state 2):

use qstat –j job\_number to monitor the jobs status including time and memory consumption. Better still use qstat –j job\_number | grep mem that will give time and memory consumed information.

Finished executing (state 3):

**qacct** is the only command that may be able to tell you about the past jobs by referring to a database of past usage.

qacct -j job\_number

## Job Status

qstat command will list all the jobs in the system that are either waiting to

- be run or running. This can be a very long list !
- qstat –f full listing ( even longer)
- qstat –u *username* (specific to user)
- qstat –f –u *username* (detailed information)

Status of the job is indicated by letters in qstat listings as:

- qw waiting t transfering
- r running s,S suspended
- R restarted T threshold

## Job Removal

**qdel** command will remove from the queue the specified jobs that are waiting to be run or kill jobs that are already running:

Individual job: qdel 15112

List of jobs: qdel 15154 15923 15012

All jobs running or queueing under a given username: qdel –u *username* 

## QSub

### qsub for single and multiple node jobs:

qsub scriptname.sh

### Create script with text editor or via vi or emacs on the server (single node):

#!/bin/bash

#\$ -S /bin/bash

cd \$HOME/username

#\$ -cwd # tells GE to execute the job from the current working directory
perl do blast.pl

## Qsub

Create script for multiple nodes:

| 1 | #!/bin/bash                                                                                                   |
|---|----------------------------------------------------------------------------------------------------|
|   | #                                                                                                    |
|   | #\$ -S /bin/bash                                                                                              |
|   | # job name                                                                                                    |
|   | #\$ -N blastp_job                                                                                             |
|   | #                                                                                                    |
|   | # output file                                                                                                 |
|   | #\$ -o \$HOME/blastp_\$JOB_ID.out                                                                             |
|   | # error file                                                                                                  |
|   | #\$ -e \$HOME/blastp_\$JOB_ID.err                                                                             |
|   | #                                                                                                    |
|   | # pe request                                                                                                  |
|   | #\$ -pe smp 6                                                                                                 |
|   | #                                                                                                    |
|   | cd \$HOME/my-sequence/                                                                                        |
|   | #\$ -cwd                                                                                                    |
|   | blastp -query my-fasta.fa -db \$HOME/data/my-db -num_alignments 1 -num_descriptions 1 -num_threads 6 -out my- |

results

## **Bioinformatics Facility**

- Cluster is available for FREE (both hardware and technical assistance) to affiliates of UConn.
- Feel free to contact us for assistance with your project, software requests, custom code, etc.
- If you do use the resources or plan to use the resources of the center, talk to us!
- Contact:
  - <u>bioinformatics@uconn.edu</u>